## How to add documents in electronic application to study at Technical University of Košice

After submit online application, student must upload all required documents.

In electronic application – Application status is visible, which supplements are missing.

| Application status                                                                                                    |                                      |  |  |  |
|----------------------------------------------------------------------------------------------------|--------------------------------------|--|--|--|
| Information on the filed application                                                                                          |                                      |  |  |  |
| Filed application number                                                                                                    | 3522R06162                           |  |  |  |
| Study programme                                                                                                    | Finance                              |  |  |  |
| Application status                                                                                                    | not accepted by the Study Department |  |  |  |
| Written application Not admitted                                                                                              | Admission procedure status           |  |  |  |
| Fee                                                                                                    | 30,00 € unpaid                       |  |  |  |
| Subjects of entrance examinations<br>Compulsory subj. of written examinations                                                 |                                      |  |  |  |
| Not specified Compulsory subj. of aptitude tests Not specified                                                                |                                      |  |  |  |
| Optional subjects of written examinations<br>Not specified                                                                    |                                      |  |  |  |
| Optional subjects of written examinations<br>Not specified                                                                    |                                      |  |  |  |
| Decisions on (non)admittance to a university study:<br>The decision on admittance or non-admittance has not been adopted yet. |                                      |  |  |  |
| Fee decisions<br>No fee decisions are registered                                                                              |                                      |  |  |  |
| 1. To add Curriculum vitae                                                                                                    |                                      |  |  |  |

Personal data 💣 Your application forms +] Logout

Click to Personal data

E-Application form

Next

| Personal data                                                                                |                                                                                  | Logged in:             | Date: Thursday, 26. May    | 72022 Time: 9:08:55 |
|----------------------------------------------------------------------------------------------|----------------------------------------------------------------------------------|------------------------|----------------------------|---------------------|
| Basic data Name data Pers                                                                    | onal data Permanent address                                                      | Contact address        | Secondary-school education | University degree   |
| Personal da                                                                                  | ata                                                                              |                        |                            |                     |
| Country of birth                                                                             | Slovakia (SK)                                                                    |                        | ~                          |                     |
|                                                                                              | Place of birth                                                                   | Post-<br>code          | Search                     |                     |
| Place of birth \star                                                                         | Košice (04001)                                                                   |                        | ~                          |                     |
| Previous place of work $\star$                                                               | other (9)                                                                        |                        | ~                          |                     |
| Citizenship \star                                                                            | Slovakia (SK)                                                                    |                        | ~                          |                     |
| Reduced working<br>capacity ★                                                                | healthy                                                                          |                        | ~                          |                     |
| Obtained education $\star$                                                                   | 8 - vysokoškolské vzdelan                                                        | ie II. stupeň - mag    | gisterské, inžinieı 🗸      |                     |
| Sex \star                                                                                    | Female V                                                                         |                        |                            |                     |
| Phone number                                                                                 |                                                                                  |                        |                            |                     |
| Documents:<br>You do not have any doc<br>New document:<br>Curriculum vitae<br>Rodný list Pre | uments in the system<br>hľadávať Nie je zvolený si<br>hľadavat Nie je zvoleny si | úbor. 🔿 S<br>ubor. 🔿 S | end<br>Send                |                     |

. Click "Prehľadávať" = Browse and Add the document Curriculum vitae in format .pdf and click to Send

| New documer      | nt:         |                      |        |
|------------------|-------------|----------------------|--------|
| Curriculum vitae | Prehľadávať | Curriculum vitae.pdf | 👄 Send |

After save documents, you can see icon and name of file

| Documents:       |                      |            |
|------------------|----------------------|------------|
| Description      | File name            |            |
| Curriculum vitae | Curriculum vitae.pdf | <b>— ×</b> |
|                  |                      |            |

2. To add documents of Secondary school education

Click to Personal data

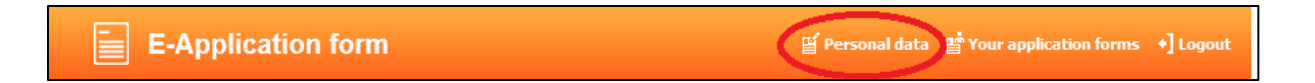

## Next click to Secondary school education

| Personal data                               |                                                               |                            | Logged in:         | Date: Thursday, 26. May 2022                                       | Time: 9:38:47     |
|---------------------------------------------|---------------------------------------------------------------|----------------------------|--------------------|--------------------------------------------------------------------|-------------------|
| Basic data Name d                           | lata Personal data                                            | Permanent address          | Contact address    | Secondary-school education                                         | University degree |
|                                             |                                                               |                            |                    |                                                                    |                   |
| C                                           |                                                               |                            |                    |                                                                    |                   |
| Secondary                                   | -school eau                                                   | cation                     |                    |                                                                    |                   |
| Select the secon                            | dary school from the                                          | e list:                    |                    |                                                                    |                   |
| Quick search                                |                                                               |                            |                    |                                                                    |                   |
| Code: Typ                                   | e: 🗸 🗸                                                        | District:                  | V Search           |                                                                    |                   |
| Name <b>*</b>                               |                                                               |                            | - Search           |                                                                    |                   |
| 000598071 - Košice - Jul                    | n Gymnázium (Alejová 1, 04149,                                | Košice - Juh)              | ~                  | To edit your personal information,<br>applicable Study Department. | contact the       |
| Year of school leaving                      | Study field 🛪                                                 |                            |                    |                                                                    |                   |
| examination: *<br>1994                      | gymnázium (7902J00)                                           |                            | ~                  |                                                                    |                   |
|                                             |                                                               |                            |                    |                                                                    |                   |
| In words:                                   |                                                               |                            |                    |                                                                    |                   |
|                                             |                                                               |                            |                    |                                                                    |                   |
| Туре 🗙                                      | high school (1)                                               | ~                          |                    |                                                                    |                   |
| Name manually                               |                                                               |                            |                    |                                                                    |                   |
| Street                                      | Alejová                                                       |                            |                    |                                                                    |                   |
| Number                                      | 1                                                             |                            |                    |                                                                    |                   |
| Post-code                                   | 04149                                                         |                            |                    |                                                                    |                   |
| Town                                        | Košice - Juh                                                  |                            |                    |                                                                    |                   |
| Country                                     | Kosice IV (805)                                               | ×                          |                    |                                                                    |                   |
| The information with u                      | nauthoricad attitutuuse he                                    | en cueckeu ne ih. Sindu Do | nartment. If it is |                                                                    |                   |
| necessary to change                         | this information, please con                                  | tact the Study Department. |                    |                                                                    |                   |
| Documents of th                             | e secondary school                                            |                            |                    |                                                                    |                   |
| You do not have any do                      | cuments in the system                                         |                            |                    |                                                                    |                   |
| New document:                               |                                                               |                            | /                  |                                                                    |                   |
| Description                                 |                                                               | Prehľadávať Nie je zvole   | ený súbor. Send    |                                                                    |                   |
| Add an appendix acco<br>admission procedure | rding to the conditions of the<br>of the relevant faculty (eq |                            |                    |                                                                    |                   |

Documents of the secondary school – Certificates

Add the supplements of documents according to the conditions of the admission procedure of the relevant fakulty (eg certificate)

The first, you must write the description – name of document and then to add a file .pdf and click Send

| Documents of the secondary school:<br>You do not have any documents in the system                                     |          |
|----------------------------------------------------------------------------------------------------|----------|
| New document:                                                                                                    | $\sim$   |
| Description Certificate Prehľadávať certificate.pdf                                                                   | Send     |
| Add an appendix according to the conditions of the<br>admission procedure of the relevant faculty (eg<br>certificate) | $\smile$ |

After save documents, you can see icon and name of file

| Documents of the | ne secondary school: |                                   |      |
|------------------|----------------------|-----------------------------------|------|
| Description      | File name            |                                   |      |
| Certificate      | certificate.pdf      |                                   |      |
| New document:    |                      |                                   |      |
| Description *    |                      | Prehľadávať Nie je zvolený súbor. | Send |

## 3. <u>To add a document – payment of fee</u>

After registration of your application, you can add copy of payment fee

| 2.step - Study programme selection                                                                                                    |                                                                                                    |  |  |  |
|----------------------------------------------------------------------------------------------------|----------------------------------------------------------------------------------------------------|--|--|--|
| Select a study programme which you are applying for                                                                                                    |                                                                                                    |  |  |  |
| Admission procedure's study programmes for the academic year 2022/2023<br>Economics and Management of Public Administration (EaMVS ~                                                                                         |                                                                                                    |  |  |  |
| Abbreviation EaMVS_Ing_E_en<br>Name Economics and Management of Public Administration<br>Study form Part time<br>Level Master<br>Study method Attendance<br>Language of study English<br>Department Economics and Management | Select the study programme which you file your<br>electronic application for.<br>The selection of study programme is required<br>when filing an electronic application.<br>If the offered study programmes do not offer any<br>particular study programme, for which you wish<br>to submit an application, most likely the |  |  |  |
| Amount 60.0 EUR<br>IBAN SK298180000007000151417<br>Variable symbol 2022                                                                                                    | university does not offer any study programme<br>for the study form and level selected by you. You<br>may possibly contact the Study Department.                                                                                                    |  |  |  |
| Špecifický symbol<br>Cooctant symbol 0308<br>You do not have any documents in the system<br>Receipt Prehľadávať Nie je zvolený súbor. ➡ Send                                                                                 | Please note!<br>Choose the study programme carefully. Once the<br>study programme is selected, it is not possible to<br>change it later in the electronic application.                                                                                                    |  |  |  |
| Poradie alternatívnych študijných programov<br>1 V                                                                                                    | Please note!<br>The selection of alternative study programmes is<br>not identical to filing multiple applications.                                                                                                    |  |  |  |
| 2<br>3<br>V                                                                                                    | Please note!<br>When applying for the 1st grade, fill in the high<br>school documents                                                                                                    |  |  |  |
|                                                                                                    |                                                                                                    |  |  |  |